# Directions for Recharging Printing Credit via PayPal

Step 1

Go to the following website:

https://burrell-prn04.bcomnm.org:8090/en-us/#

#### Step 2

Log in using your BCOM credentials. Note: There is no need to include '@burrell.edu' in the username. Use the same password as you do for LEO, email, etc.

| Language:              |        |  |
|------------------------|--------|--|
| English (United States | )      |  |
| booboo.bear            |        |  |
|                        |        |  |
|                        | Log In |  |

### Step 3

Click on the 'Recharge Credit' button.

| G Home                         |                                  |
|--------------------------------|----------------------------------|
|                                |                                  |
| Quick links                    | Credit                           |
| 📄 Jobs 🕐 Reports 🔰 🖏 Settings  | Account balance: \$349.2600      |
| User profile                   | Recharge credit Credit Statement |
| User name: booboo.bear         |                                  |
| Full name: BooBoo Bear         |                                  |
| Email: booboo.bear@burrell.edu | 1                                |
| Default language: -            |                                  |
| Personal number: -             |                                  |
| PiN- ✓                         |                                  |
| Card: 🗸                        |                                  |
| Aliases: Testing0987654321     |                                  |
| Notes: -                       |                                  |
| C Edit Generate PIN            |                                  |
|                                |                                  |
| Jobs                           |                                  |
| Ready jobs: 0                  |                                  |
| Paused jobs: 0                 |                                  |
| Favorite jobs: 0               |                                  |
| Failed jobs: 0                 |                                  |
| Print File                     |                                  |

### Step 4

Enter the desired amount, select PayPal as the payment provider, and click 'Recharge Credit.'

| Recharge credit                   | × |
|-----------------------------------|---|
| Account balance: \$349.2600       |   |
| Payment provider: * PayPal        | ~ |
| Enter amount: * USD 5.00          |   |
| Recharge credit Close             |   |
| Fields marked by * are mandatory. |   |

## Step 5

A new window will open, prompting you to log in with your PayPal credentials. Once logged in, follow the on-screen instructions to complete the payment.

| Log in to your PayPal account - School - Microsoft Edge                                                                                |   |    |
|----------------------------------------------------------------------------------------------------|---|----|
| https://www.paypal.com/cgi-bin/webscr?cmd=_express-checkou                                                                             | Q | A١ |
| P                                                                                                    |   |    |
| Pay with PayPal                                                                                                    |   |    |
| Enter your email address to get started.                                                                                               |   |    |
| Email or mobile number                                                                                                    |   |    |
| Forgot email?                                                                                                    |   |    |
| Next                                                                                                    |   | )  |
|                                                                                                    |   |    |
| or                                                                                                    |   | -  |
| Pay with Debit or Credit Card                                                                                                    |   | )  |
| Pay with Debit or Credit Card                                                                                                    |   | )  |
| Or Pay with Debit or Credit Card Cancel and return to Burrell College of Osteopathic Medicine                                          |   | )  |
| or<br>Pay with Debit or Credit Card<br>Cancel and return to Burrell College of Osteopathic Medicine<br>■ v English Français Español 中文 |   | )  |